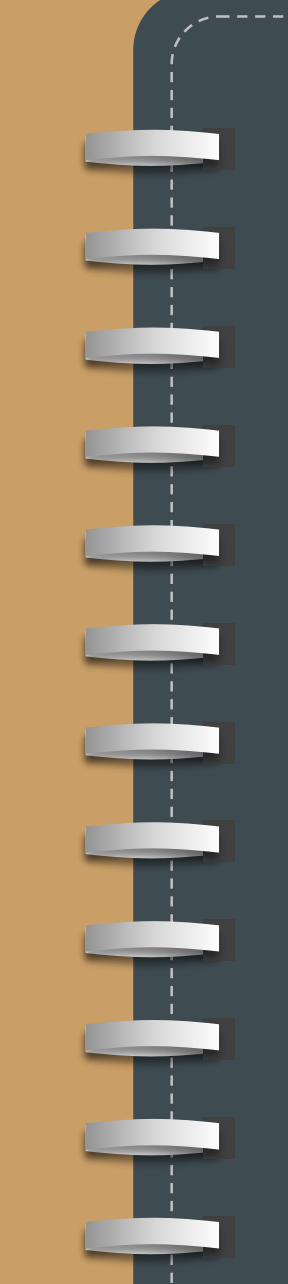

## GEM premier 5000 System

## **ON-LINE User Training**

## **Guide Book**

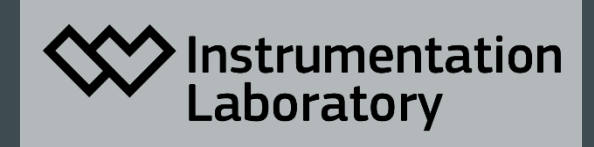

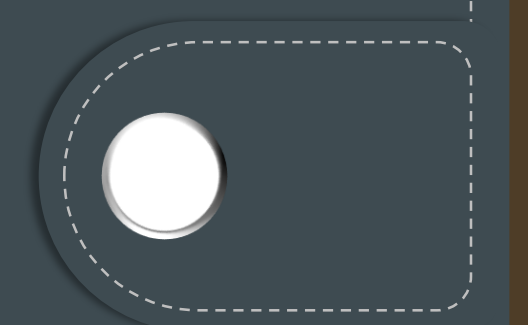

--4페이지 ◆ Chrome 설치하기------

◆ 신청서 작성하기------6페이지

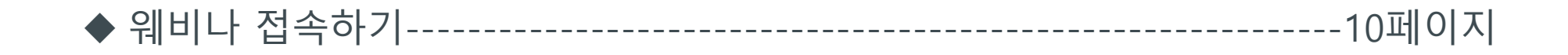

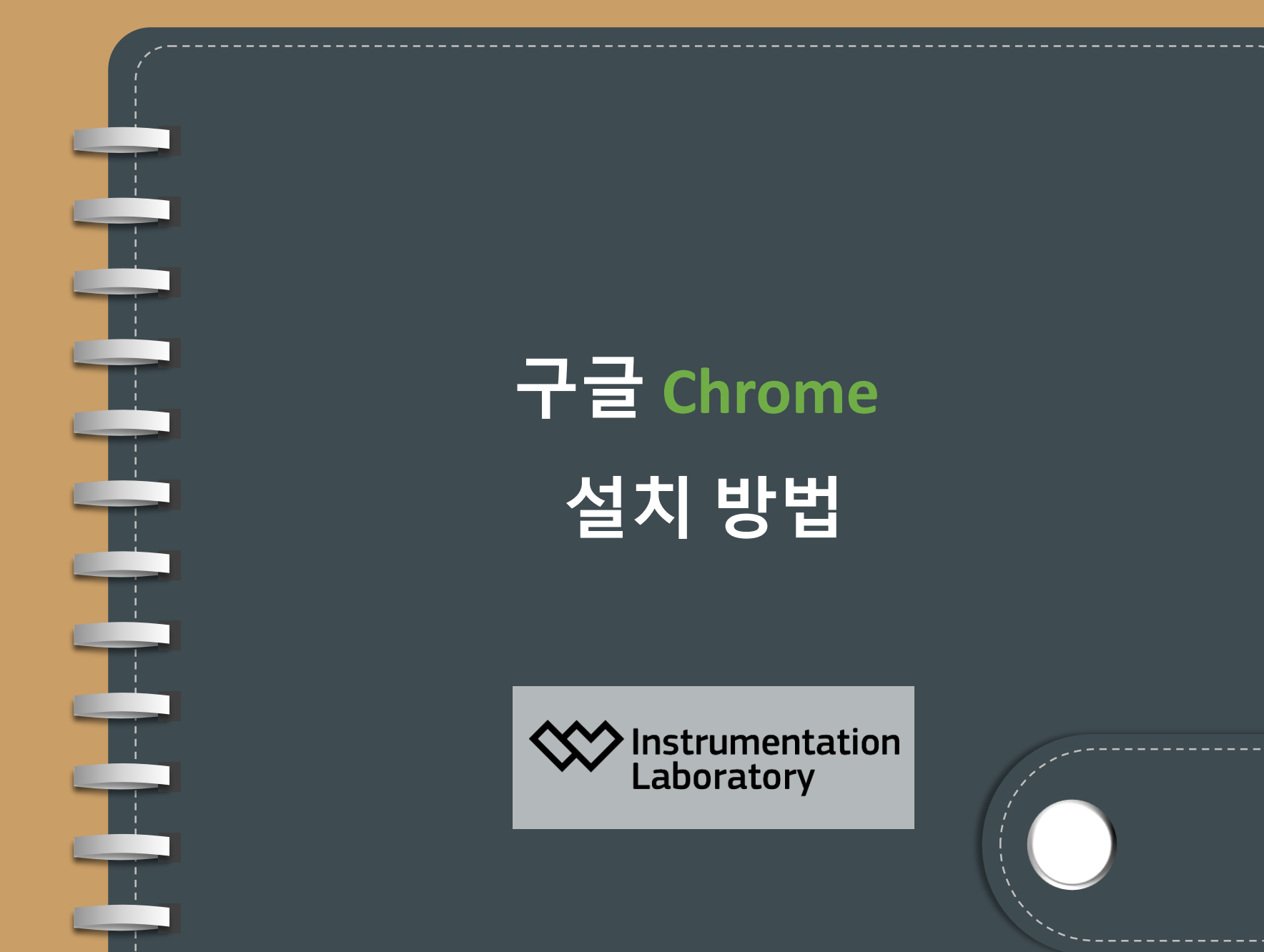

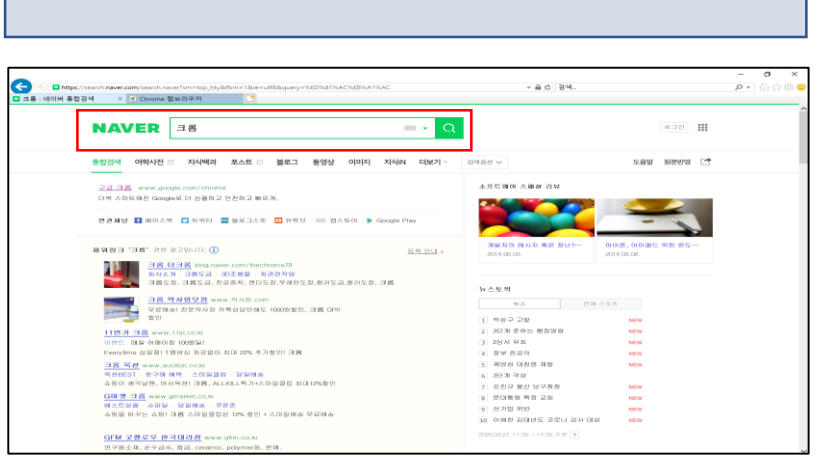

크롬 설치하기

#### Step 1. 네이버에 크롬 검색하여 구글 크롬 클릭

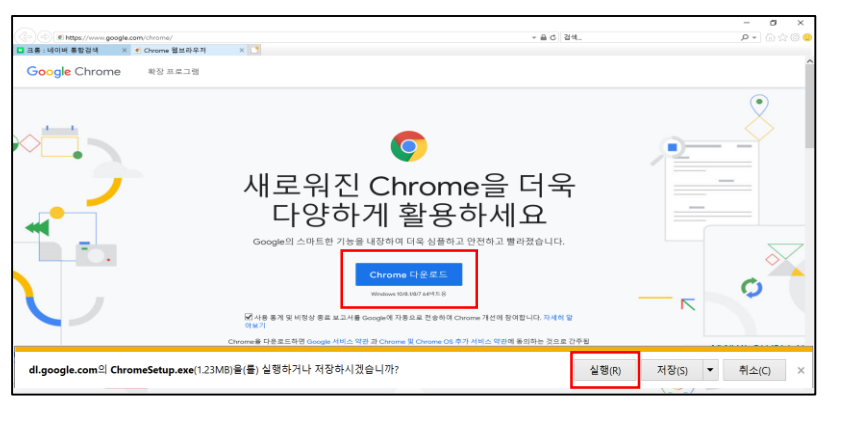

Step 2. Chrome 다운로드 클릭 후 실행

크롬 설치 중

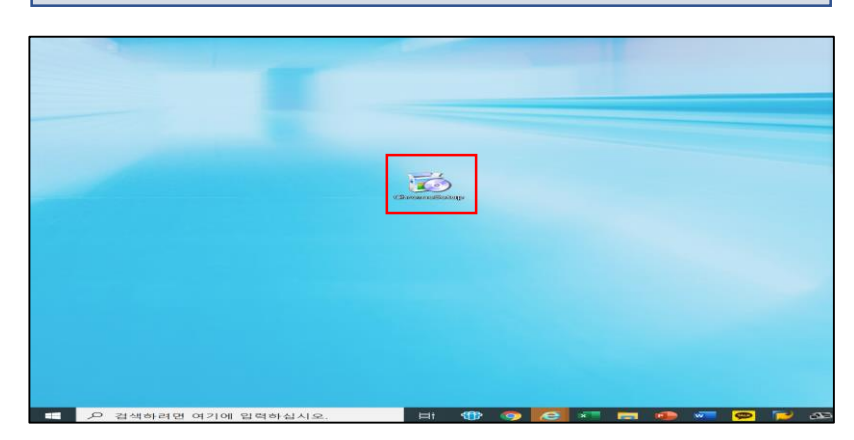

#### Step 3. Install 파일 더블클릭 하여 설치

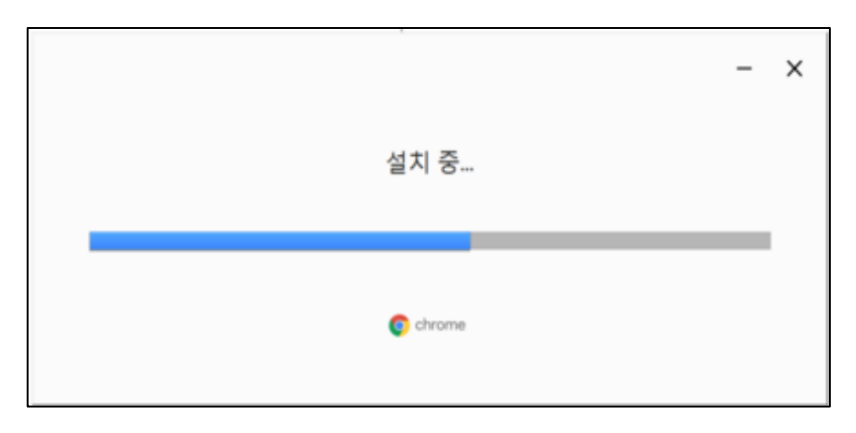

#### Step 4. 설치가 완료 될 때까지 대기

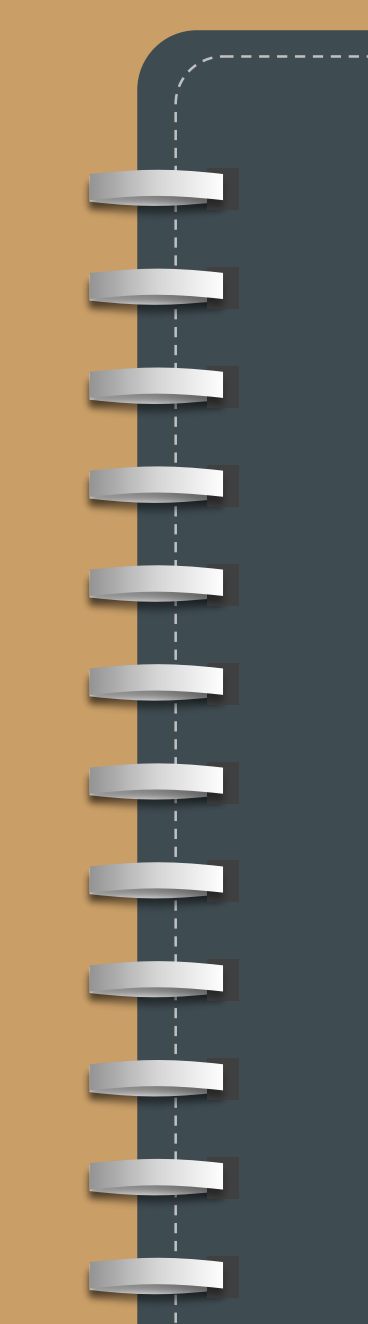

# 신청서 작성하기

Web 브라우저로

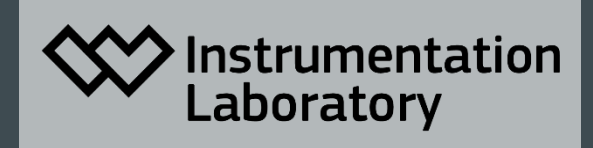

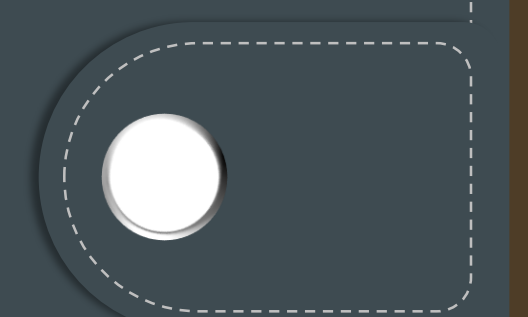

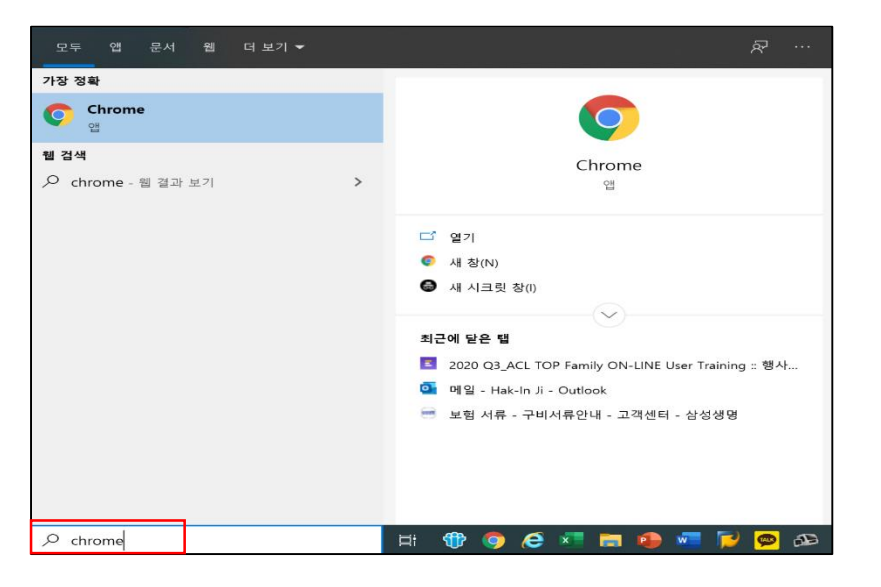

# **Step 1.** 하단의 시작 버튼에서 Chrome을 검색하여 클릭

### Chrome 으로 URL 접속하기

|                                                                                                    | ×  |
|----------------------------------------------------------------------------------------------------|----|
| > C 🖪 https://www.uskei342.109/www.21380                                                                                                    | 11 |
| 호 🖬 👖 📴 2020 QJ_ACI TOP Family OfI-LINE User Training : 방식권 함께하는 모든 순간 - https://www.tuk.kr/ACITOP/www.f/29887 2                                                                                                    | *  |
| Q https://www.tuksik.CLTOFixew.tz1887 - Google 2014 (02.7)                                                                                                    |    |
| 2220 Q3, ACL TOP Family CN-LINE User Training - https://wwnt.vs.ku/ACLTOP/wwnt/21907/sttandse                                                                                                    |    |
| Coople 24 ZE LUX 24<br>Coople 24 ZE LUX 24<br>Coople 24 |    |
| ★Chrome URL 검색 시, 보라색 🧧 아이콘이 있는 홈페이지로 접속 🛺                                                                                                    | 8  |
| Step 2. https://event-us.kr/265//                                                                                                    |    |
| URL을 주소창에 입력하여 접속                                                                                                    |    |
|                                                                                                    |    |

## 참가신청

| A 10 10 10 10 10 10 10 10 10 10 10 10 10 |                                                              |                              |                    |                                                                                                    |                                                                          |                                     |
|------------------------------------------|--------------------------------------------------------------|------------------------------|--------------------|----------------------------------------------------------------------------------------------------|--------------------------------------------------------------------------|-------------------------------------|
| O https://event-us.kr/abhKony/           | IpnpF/event/26577                                            |                              |                    |                                                                                                    |                                                                          | 87                                  |
|                                          |                                                              |                              | Q                  | (110)나소개 형                                                                                                    | 사건색 신청내역회                                                                | 확인 행사개                              |
|                                          |                                                              |                              |                    |                                                                                                    |                                                                          |                                     |
| GEM                                      |                                                              | iQM_                         |                    |                                                                                                    |                                                                          |                                     |
|                                          |                                                              | 2                            |                    |                                                                                                    |                                                                          |                                     |
|                                          |                                                              |                              |                    |                                                                                                    |                                                                          |                                     |
|                                          |                                                              |                              |                    |                                                                                                    |                                                                          |                                     |
|                                          | 250/000   201/244                                            |                              |                    | 18                                                                                                    | 8/67                                                                     |                                     |
|                                          | 250/000   00/244                                             |                              | olitica            | 18<br>그불선*                                                                                                    | 467                                                                      | ~                                   |
|                                          | Ginnam   Saintae                                             |                              | <u></u> করাইইটান ব | IS<br>그동산<br>GEMp<br>무료                                                                                                    | 467)<br>xremier 5000 사용자                                                 | ~<br>신어:50                          |
|                                          | 50mm ( 04/04                                                 |                              | -9800in 3          | 68<br>그프선<br>GEMp<br>무료<br>선택된                                                                                                    | 467<br>xemier 5000 사용자<br>그룹 503                                         | ু<br>হাণা হয                        |
|                                          | CONTE   ORIGN                                                |                              | our i              | 19<br>그동산<br>다<br>무료<br>선택된<br>대MPR                                                                                                    | 역 44년 71<br>orennier 5000 사용자<br>그 등 고도<br>ennier 5000 사용지               | ~<br>전여 50<br>×                     |
|                                          | Const   gour                                                 |                              | vaters a           | 10<br>고류선<br>모<br>모<br>전<br>택된<br>10                                                                                                    | 역 46 기<br>2 emilier 5000 사용자<br>그 등 고급<br>emilier 5000 사용지<br>E          | ~<br>신어.50<br>×<br>무료               |
|                                          | Const   gour                                                 |                              | 98894              | 10<br>고등산<br>다<br>다<br>다<br>다<br>다<br>다<br>다<br>다<br>다<br>다<br>다<br>다<br>다<br>다<br>다<br>다<br>다<br>다<br>다                                                                                                    | 역 46.7.<br>aremier 5000 사용자<br>고 중 505<br>emier 5000 사용지<br>E            | ·<br>전여50<br>우료<br>05               |
|                                          | CEVER   DELON                                                | 00 System 사용자 교육             | 19801              | 15<br>コ島代<br>GEM p<br>中島<br>石<br>村町記<br>10<br>市市市市田<br>市                                                                                                    | 역467)<br>aremier 5000 사용자<br>그 중 구군<br>emier 5000 사용지<br>문<br>인역<br>문가산동 | ੱ<br>ਸੁੱਖ 50<br>*<br>ਦ<br>ਸ਼ੁਰ<br>0 |
|                                          | CONTE   (\$50.04)<br>GEM premier 50<br>941   (28.22(\$6).04) | 00 System 사용자 교육<br>84 - 148 | 1980               | 15<br>Эзди<br>Семр<br>Фд<br>Фи<br>Фи<br>Т<br>С<br>И<br>Ф<br>С<br>Л<br>5<br>2019<br>С<br>Л<br>5<br>2019<br>С<br>С<br>М<br>С<br>С<br>М<br>р<br>С<br>С<br>М<br>р<br>С<br>С<br>М<br>р<br>С<br>С<br>М<br>р<br>С<br>С<br>М<br>р<br>С<br>С<br>М<br>р<br>С<br>С<br>М<br>р<br>С<br>С<br>М<br>р<br>С<br>С<br>М<br>р<br>с<br>С<br>С<br>С<br>М<br>р<br>с<br>С<br>С<br>С<br>С<br>С<br>С<br>С<br>С<br>С<br>С<br>С<br>С<br>С<br>С<br>С<br>С<br>С<br>С | 4452)<br>그룹 500 사용자<br>                                                  | 관여 50<br>관여 50<br>우료<br>01          |

Step 3. 참가신청 클릭

## 신청서 작성하기

|                                      | 건강/역표   강의/교육<br>GEM premier 5000 System 사용자 교육 |                  |                                               |                                                                                         |        |
|--------------------------------------|-------------------------------------------------|------------------|-----------------------------------------------|-----------------------------------------------------------------------------------------|--------|
|                                      |                                                 | 일시<br>장소<br>신청기간 | 12월 22일 13:00 ~<br>온라인 이번트<br>11월 27일 (00:00) | 16:00<br>~ 12월 22일 (13:00)                                                              |        |
|                                      |                                                 |                  |                                               |                                                                                         |        |
| 신청자 정보                               | Fventus@event-us kr                             |                  |                                               | 그룹선택하기                                                                                  |        |
| <b>신청자 정보</b><br>이메일(ID)<br>이름       | Eventus@event-us.kr<br>이름                       |                  |                                               | 그르선역하기<br>선택된 그룹 고급                                                                     |        |
| <b>신청자 정보</b><br>이메일(ID)<br>이름<br>소속 | Eventus@event-us.kr<br>이용<br>소속                 |                  |                                               | 그료선택하기<br><b>선택된 그룹 도</b><br>GEM premier 5000 사용자<br>1 +                                | 。<br>早 |
| <b>신청자 정보</b><br>이메일(ID)<br>이름<br>소속 | Eventus@event-us.kr<br>이름<br>소속                 |                  |                                               | 그료선택하기<br><b>선택된 그룹 도</b><br>GEM premier 5000 사용자<br>1 0<br>최종 결제금액                     | [<br>문 |
| <b>신청자 정보</b><br>이메일(ID)<br>이름<br>소속 | Eventus@event-us.kr<br>이름<br>소속                 |                  |                                               | 그룹선택하기<br><b>선택된 그룹 도</b><br>GEM premier 5000 사용자<br>1 *<br>최종 결제금액<br>(웹수)서비스 아용 약관 동의 | 무<br>약 |

#### ★명확하지 않은 개인 정보 작성은 교육 참석에 제한이 있을 수 있습니다.

Step 4. 개인정보작성 및 사전질문 작성

## E-mail의 참가 확정 접속 코드번호 확인

| 미역쓰기         내계쓰기           24         ★         Ø         TO           안위용         중요         첨부         발근사람                                  | 비 법권 4         Q         상세 *         발문해일함         22/2160         전 번환문 해외 식계           답장 전체답장 전달         습식체         스팸신고         인위을         이용 *         반역 |                                                                                                    | <b>Step 7.</b> 신청서에 기재된 |
|----------------------------------------------------------------------------------------------------|----------------------------------------------------------------------------------------------------|----------------------------------------------------------------------------------------------------|-------------------------|
| 전체데일     정리하기       한문택일 및 22       > 보너데일 값     수신확인       일시보문값       내가산메일값 2       바운요구       · 나 메일값                                       |                                                                                                    | 신청내 역 관리<br>인증코드: HXxWe6<br>아래의 버튼을 눌러 신청하신 이메일과, 인증코드를 입력 후 수정 및 확인할 수 있습니<br>다. (*인증코드를 중복해서 받으신 경우, 마지막에 발급받으신 인증코드만 유효합니다.)<br>신청44억 확인 및 수정 | E-mail 받은 메일함 확인        |
| 니 Notes<br>니 뉴스페러함                                                                                                    |                                                                                                    |                                                                                                    | Step 8. 웨비나 접속          |
| <ul> <li>느 친구서 함</li> <li>▲ 공구서 함</li> <li>▲ 프로오션</li> <li>사용47/1</li> <li>▶ 친구 결제</li> <li>사용47/1</li> <li>&lt; SNS</li> <li>사용47/1</li> </ul> |                                                                                                    | 웨비나 접속<br>아래의 버튼을 눌러 웨비나에 접속 해보세요.<br>웨비나 접속 코드: Lro7Pk                                                                                          | 코드번호 확인                 |
| <ul> <li>카페</li> <li>스팸메일팤 384 (************************************</li></ul>                                                                  |                                                                                                    | 위비나 접속하기                                                                                                    | ▶ 추후 접속 시 <b>웨비나</b>    |
| <ul> <li>         현 유지종 132 한     </li> <li>         정국 외부에일 가져오기     </li> </ul>                                                               |                                                                                                    | 이 행사에 대한 질문이 있으신가요?<br>관련된 문의사항은 아래 담당자 문의처로 문의주시기 바랍니다<br>이름·강경애<br>이메일:kakang@werfen.com                                                       | 접속하기 버튼 클릭 금지           |

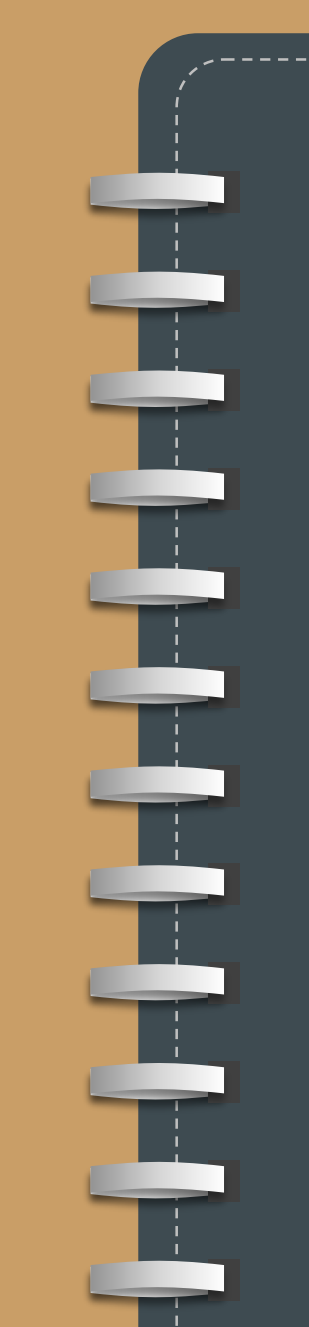

# Web 브라우저로 웨비나 접속하기

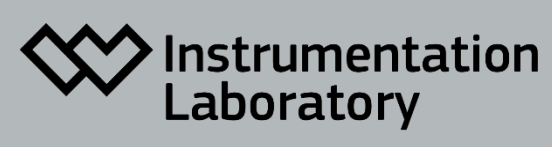

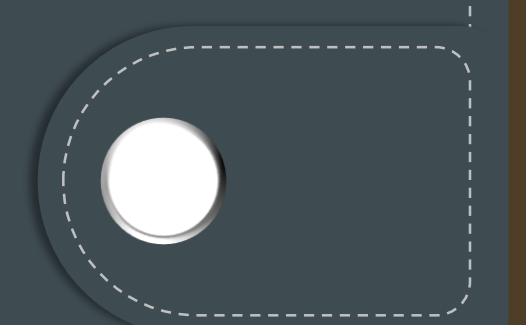

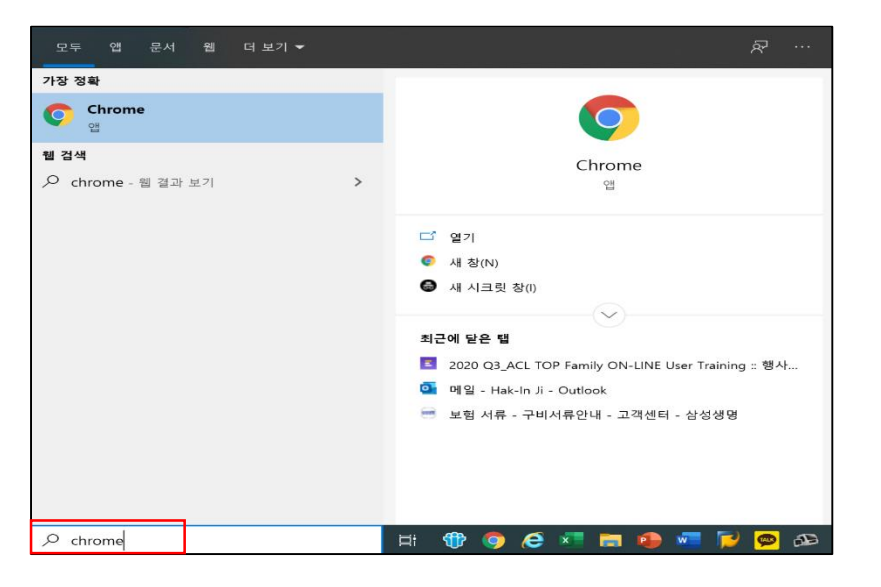

# **Step 1.** 하단의 시작 버튼에서 Chrome을 검색하여 클릭

### Chrome 으로 URL 접속하기

|                                                                                                    | ×  |
|----------------------------------------------------------------------------------------------------|----|
| > C 🖪 https://www.uskei342.109/www.21380                                                                                                    | 11 |
| 호 🖬 👖 📴 2020 QJ_ACI TOP Family OfI-LINE User Training : 방식권 함께하는 모든 순간 - https://www.tuk.kr/ACITOP/www.f/29887 2                                                                                                    | *  |
| Q https://www.tuksik.CLTOFixew.tz1887 - Google 2014 (02.7)                                                                                                    |    |
| 2220 Q3, ACL TOP Family CN-LINE User Training - https://wwnt.vs.ku/ACLTOP/wwnt/21907/sttandse                                                                                                    |    |
| Coople 24 ZE LUX 24<br>Coople 24 ZE LUX 24<br>Coople 24 |    |
| ★Chrome URL 검색 시, 보라색 🧧 아이콘이 있는 홈페이지로 접속 🛺                                                                                                    | 8  |
| Step 2. https://event-us.kr/265//                                                                                                    |    |
| URL을 주소창에 입력하여 접속                                                                                                    |    |
|                                                                                                    |    |

#### Step 3. 웨비나 접속하기 클릭

| GEM premier 5000 Spitem 440 × +     ← → ○ △ https://event-us.kr/abhkony/prpF/event/2 | 55.77                                       |          |                            |         | 9, \$ |
|--------------------------------------------------------------------------------------|---------------------------------------------|----------|----------------------------|---------|-------|
| GEM 500                                                                              |                                             |          |                            |         |       |
|                                                                                      | 55mt   36/34                                | 94899 24 | 08d9007                    |         |       |
|                                                                                      | E                                           |          | GEM premier 5000 사용자<br>무료 | £105.49 |       |
|                                                                                      |                                             |          | 선택된 그동 🖂                   |         |       |
|                                                                                      |                                             |          | 00M permiser 5000 (108/7)  |         |       |
|                                                                                      |                                             |          | 23 8124                    | 0원      |       |
|                                                                                      | GEM premier 5000 System 사용자 교육              |          | V NACE                     |         |       |
|                                                                                      | 8:1 2(0)((((((((((((((((((((((((((((((((((( |          | 443.0                      | ·       |       |

웨비나 접속하기

# **Step 4.** 개인 E-mail로 부여 받은 접속 코드 6자리를 확인하여 입력

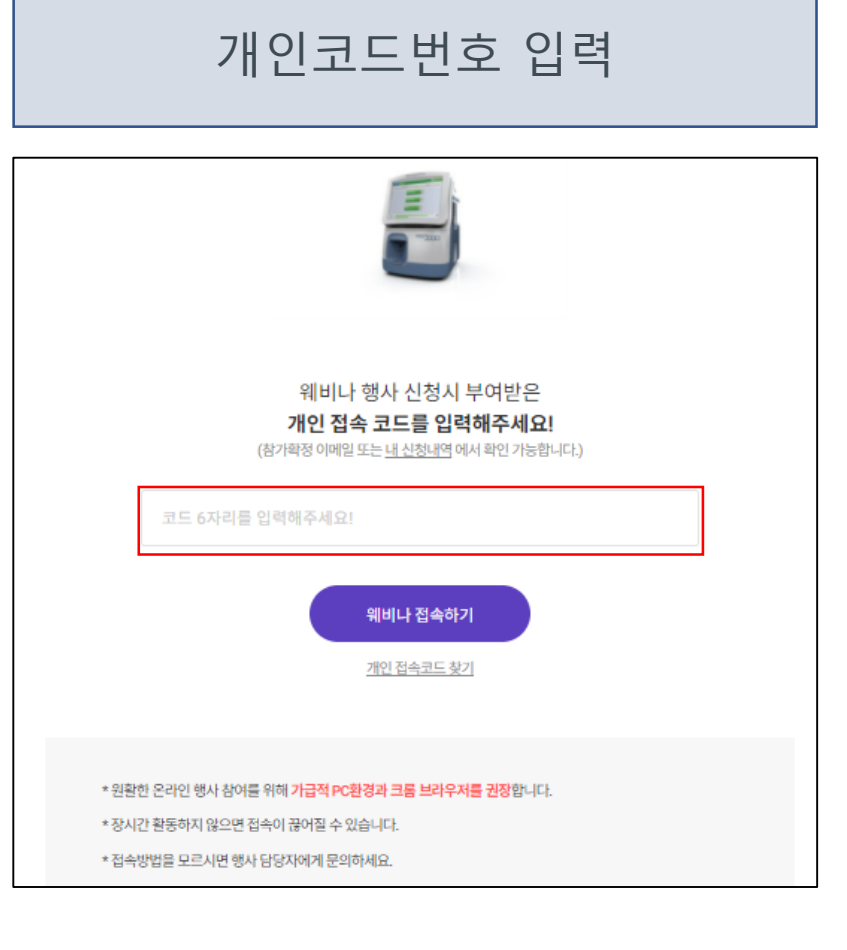

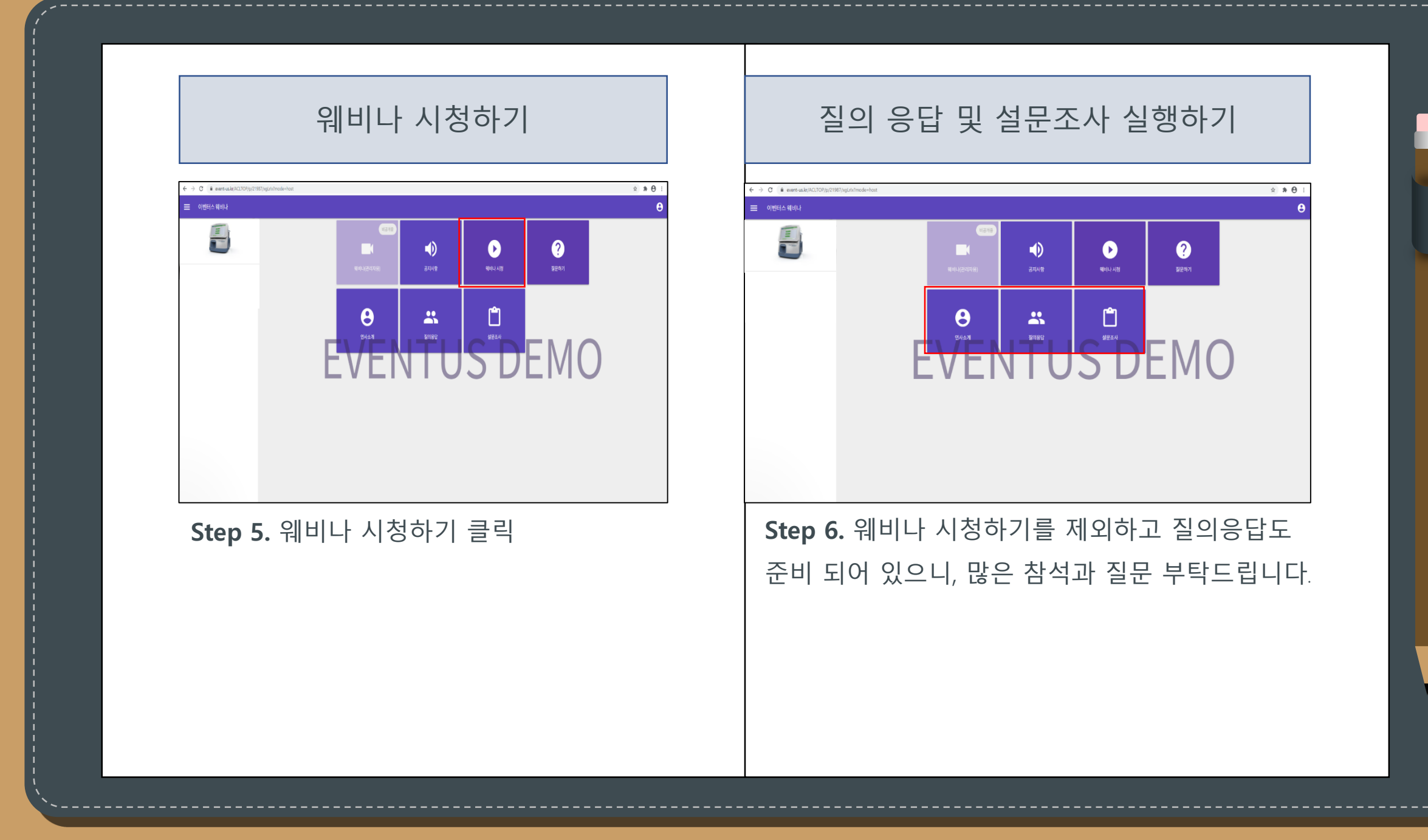

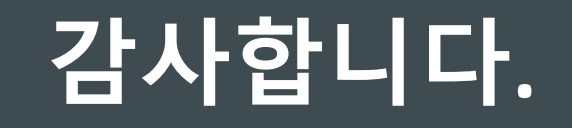

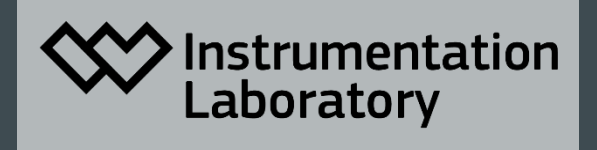

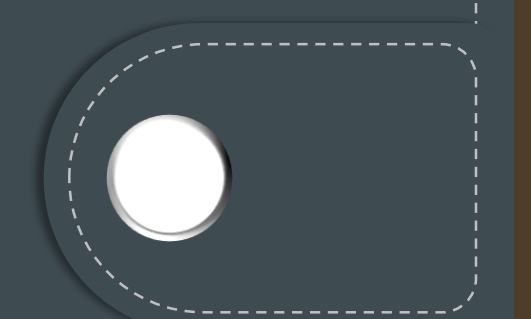